## Word を使って特大文字の看板を作ろう!

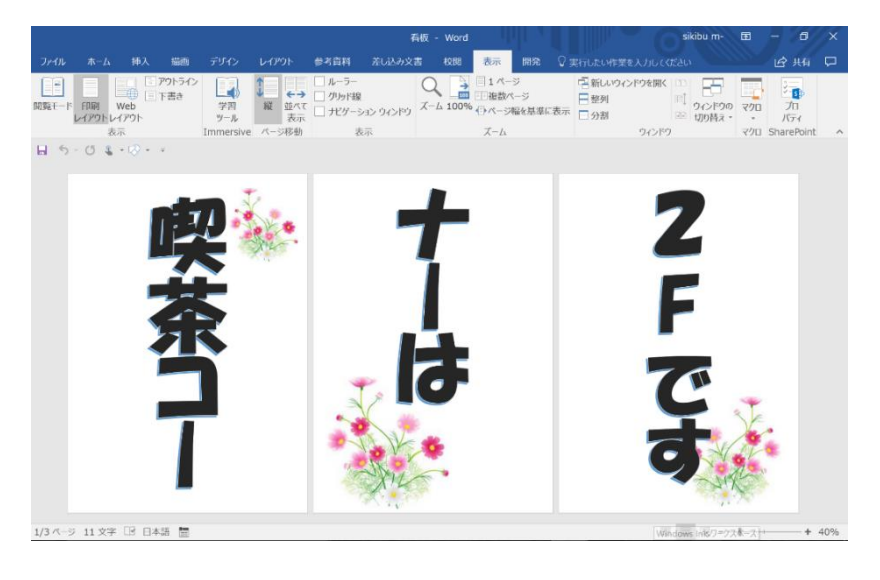

## 「書式設定」

- 1. ページレイアウト
  - サイズ···A4 サイズ
  - 余白··狭)
- 2. 文字の入力 |喫茶コー]
  - 挿入→ワードアート
  - 描画ツール→書式→文字列の方向→縦書き
  - ホーム→書体 + GP 創英号ポップ体
    ◆ サイズ→200
  - 文字の配置→中央揃え
- 3. イラストの挿入
  - 挿入→画像『コスモス』

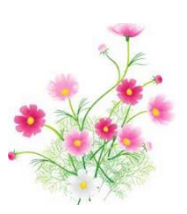

- 4. 2Pには1Pの **脾茶コー** をコピー&貼り付けをして けーは と書き換える
- 5. 3Pには プーは 想的付け 2Fです と書き換えフォントサイズを180 に変更
- 6. Fの文字が横向きしてゐるので、ホームー段落-縦中横書きをクリックーのK

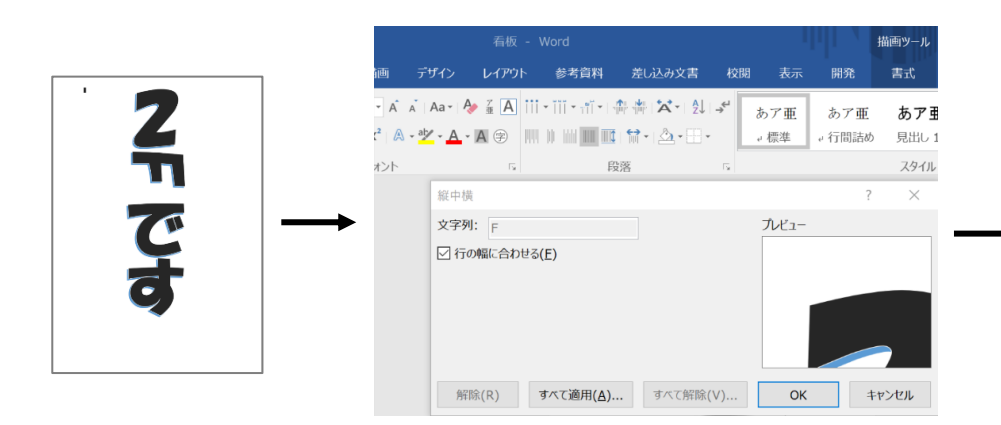

- 7. イラストのコスモスをバランスよく張り付ける
- 8. 3枚をプリントしてつないでのK。

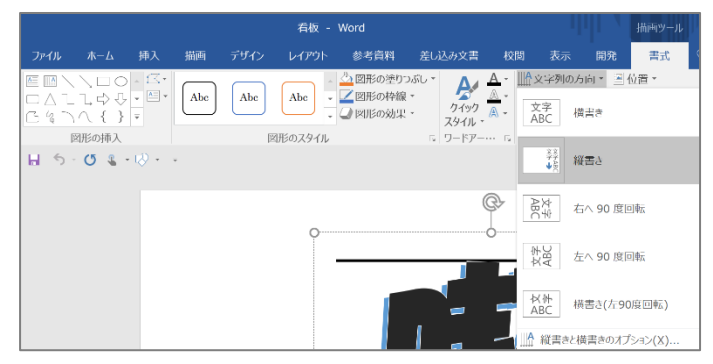

ZF

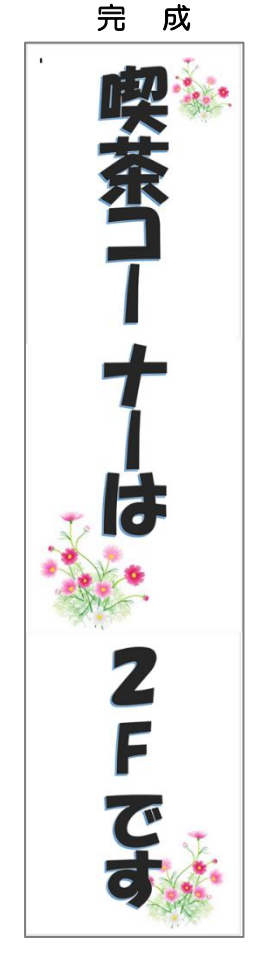